# STM32 dual-core applications with Keil MDK

AN 338, Summer 2021, V 1.0

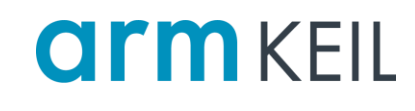

#### Abstract

STM32CubeMX and Keil MDK work together seamlessly. This <u>manual</u> explains how to create projects that utilize STM32CubeMX together with Arm Keil MDK, which provides Device Family Packs (DFP) for the STM32 device series. This works out-of-the-box for single-core applications. However, for dual-core applications additional steps are required to create two µVision projects, one for each core.

This application note shows these steps and introduces a Bash script that can be used to create the  $\mu$ Vision projects from the output of STM32CubeMX.

#### Contents

| Abstract1                                                    |   |
|--------------------------------------------------------------|---|
| Introduction2                                                |   |
| Prerequisites                                                | • |
| Step 1: Create a project in STM32CubeMX2                     | • |
| Start in STM32CubeMX                                         | • |
| Result4                                                      |   |
| Step 2: Create basic dual-core projects in μVision5          | , |
| Step 2a: Prepare the generation script and project template5 | , |
| Step 2b: Run the script5                                     | ) |
| Result5                                                      | , |
| Step 3: Configure the basic μVision projects6                | j |
| Step 3a: Configure the basic Cortex-M7 $\mu$ Vision project6 | ) |
| Step 3b: Configure the basic Cortex-M4 μVision project6      | ) |
| Step 4: Develop the applications for each core7              | , |
| Step 4a: Develop the Cortex-M7 μVision project7              | , |
| Step 4b: Develop the Cortex-M4 μVision project7              | , |
| Step 5: Flash the applications7                              | , |
| Step 6: Debug the applications                               | j |
| Step 6a: Debug the Cortex-M7 application8                    | , |
| Step 6b: Debug the Cortex-M4 application9                    | I |
| Step 6c: Debug both applications9                            | ł |
| Step 7: Modify the STM32CubeMX project9                      | ł |
| Conclusion9                                                  | I |

### Introduction

This application note explains how to create an STM32 dual-core application using STM32CubeMX and Keil MDK. It is a step-by-step guide that shows an example using the STM32H745I-Discovery board from STMicroelectronics that features the STM32745XIHx with an Arm Cortex-M4 and an Arm Cortex-M7 core.

#### Prerequisites

To run through the application note, you need to install the following software:

- <u>STM32CubeMX</u>, v6.3.0 or above
- MDK v5.35 or above
- Git for Windows, 2.32.0 or above (to run the Bash script on your Windows machine)

Also, you need these two files (from the **apnt\_338.zip** file) to generate the  $\mu$ Vision projects:

- Project template file DualCore\_CMx.cprj
- **Project generation script** gen\_BasicDualCorePproject.sh

Initialization scripts help you to load the projects during debugging and to start a debug session:

- Flash CM4.ini
- Flash\_CM7.ini
- Debug\_CM4.ini

### Step 1: Create a project in STM32CubeMX

#### Note:

The following NVIC settings are required if you want to use Keil RTX5 in your applications. If you do not require an RTOS, they can be omitted.

#### Start in STM32CubeMX

- Use either **Start My project from MCU** or **Start My project from ST Board**. This application note's screenshots are using the STM32H745XIHx device on the STM32H745XI-Disco board.
  - Configure used peripherals on the **Pinout & Configuration** tab:
  - System Core:

Same settings for NVIC1 and NVIC2 on the NVIC tab:

- System service call via SWI instruction: enabled, Preemption Priority 14, SubPriority 0
- Pendable request for system service: enabled, Preemption Priority 15, SubPriority 0
- Time base: System tick timer: enabled, Preemption Priority 15, SubPriority 0

| Solution Solution Solution                                                          |              |                     |              |  |  |
|-------------------------------------------------------------------------------------|--------------|---------------------|--------------|--|--|
| Priority Group Sort by Premption Priority and Sub Priority Sort by interrupts names |              |                     |              |  |  |
| Search C Show available interrupts V Force DMA channels Interru                     |              |                     |              |  |  |
| NVIC2 Interrupt Table                                                               | Enabled      | Preemption Priority | Sub Priority |  |  |
| Non maskable interrupt                                                              | $\checkmark$ | 0                   | 0            |  |  |
| Hard fault interrupt                                                                | $\checkmark$ | 0                   | 0            |  |  |
| Memory management fault                                                             | $\checkmark$ | 0                   | 0            |  |  |
| Pre-fetch fault, memory access fault                                                | $\checkmark$ | 0                   | 0            |  |  |
| Undefined instruction or illegal state                                              | $\checkmark$ | 0                   | 0            |  |  |
| System service call via SWI instruction                                             | $\checkmark$ | 14                  | 0            |  |  |
| Debug monitor                                                                       | $\checkmark$ | 0                   | 0            |  |  |
| Pendable request for system service                                                 | $\checkmark$ | 15                  | 0            |  |  |
| Time base: System tick timer                                                        | $\checkmark$ | 15                  | 0            |  |  |

#### Same settings for NVIC1 and NVIC2 on the Code generation tab:

- System service call via SWI instruction: uncheck Generate IRQ handler
- *Pendable request for system service*: uncheck Generate IRQ handler
- *Time base:* uncheck Generate IRQ handler

| SNVIC Sold generation                   |                    |                       |               |
|-----------------------------------------|--------------------|-----------------------|---------------|
| Enabled interrupt table                 | Select for init se | Generate IRQ handler  | Call HAL hand |
| Non maskable interrupt                  |                    | ✓                     |               |
| Hard fault interrupt                    |                    | ✓                     |               |
| Memory management fault                 |                    | ✓                     |               |
| Pre-fetch fault, memory access fault    |                    | <ul> <li>✓</li> </ul> |               |
| Undefined instruction or illegal state  |                    | <u></u>               |               |
| System service call via SWI instruction |                    |                       |               |
| Debug monitor                           |                    |                       |               |
| Pendable request for system service     |                    |                       |               |
| Time base: System tick timer            |                    |                       | $\checkmark$  |

- Configure the clock settings on the Clock Configuration tab as required by your project.
- Configure project setting on the **Project Manager** tab:
  - Project:
    - Project Name: e.g.: DualCore
    - Toolchain / IDE: MDK-ARM
    - Min Version: V5.27

| 1 111041 & C   | onliguration                                                                                                    | Сюск             | Configuration              | Project Manager |
|----------------|----------------------------------------------------------------------------------------------------|------------------|----------------------------|-----------------|
| Project        | Project Settings<br>Project Name<br>DualCore<br>Project Location<br>C:\Projects<br>Dual Core Boot Mode<br>Both CPUs booting at once<br>Application Structure |                  | ]                          | Browse          |
| Code Generator | Advanced<br>Toolchain Folder Location<br>C:\Projects\DualCore\<br>Toolchain / IDE                                                                            | ~<br>Min Version | Do not generate the main() |                 |

- Code Generator (stay with default values)
  - Copy all used libraries into the project folder
  - Keep User Code when re-generating
  - Delete previously generated Files when not re-generated

| Pinout & C     | Configuration                                                                                                    | Clock Configura                    | ation  | Project M | anager |
|----------------|----------------------------------------------------------------------------------------------------|------------------------------------|--------|-----------|--------|
| Project        | STM32Cube MCU packag<br>Copy all used libraries<br>Copy only the necess<br>Add necessary library<br>Generated files               | file                               |        |           |        |
|                | Generate peripheral initialization as a pair of '.c/.h' files per peripheral Backup previously generated files when re-generating |                                    |        |           |        |
|                | <ul> <li>Keep User Code when</li> <li>Delete previously gene</li> </ul>                                                           |                                    |        |           |        |
| Code Generator | HAL Settings<br>Set all free pins as an<br>Enable Full Assert                                                                     | alog (to optimize the power consum | ption) |           |        |

• Click on Generate Code:

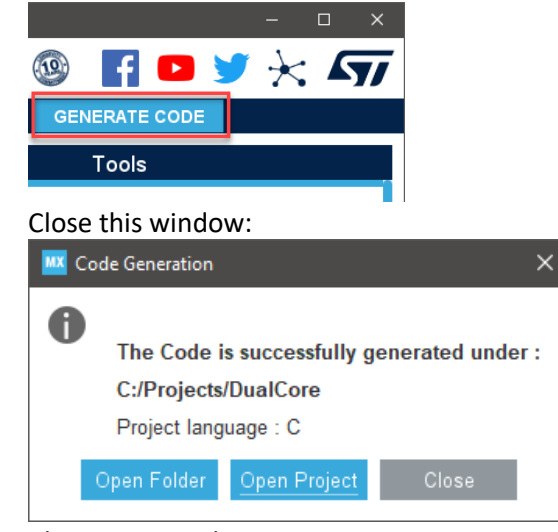

• Close STM32CubeMX.

### Result

•

When finished, you should have a folder named **DualCore** that contains:

- CM4: Cortex-M4 core specific code
- CM7: Cortex-M7 core specific code
- Common: CM4/CM7 common code
- Drivers: CMSIS (Device header files), HAL drivers
- MDK-ARM: μVision Project with two targets: 'DualCore\_CM7' for CM7, 'DualCore\_CM4' for CM4
- .mxproject: CubeMX project file
- DualCore.ioc: CubeMX device configuration file

## Step 2: Create basic dual-core projects in µVision

In this step, a Bash script is used to generate µVision projects from the output of STM32CubeMX.

#### Notes:

- For the use of the shell script a Bash environment is required (refer to Prerequisites).
- The generation script assumes that your Keil MDK installation directory is "C:/Keil\_v5". If your path is different, please change line 7 of the script.

### Step 2a: Prepare the generation script and project template

- Copy the script gen\_BasicDualCorePproject.sh and the project template DualCore\_CMx.cprj to the parent folder of the **DualCore** folder.
- Open gen\_BasicDualCorePproject.sh, DualCore\_CMx.cprj, and DualCore.ioc (from the DualCore folder) in a text editor.
- In DualCore.ioc, search for *Mcu.Name* = and copy the name of the MCU (here "STM32H745XIHx").
- In gen BasicDualCorePproject.sh, paste the MCU name at line 4 (*devicename=""*).
- In DualCore\_CMx.cprj, paste the MCU name at line 13 (Dname="").

#### Step 2b: Run the script

- Open a Bash console in the folder with the gen\_BasicDualCorePproject.sh script.
- Execute the Bash script: ./gen\_BasicDualCorePproject.sh.
- Close the Bash console.

#### Note:

Full RTE support/benefit is only possible with single  $\mu$ Vision project for a certain core! Run-time environment component configurations are tailored for a certain core.

#### Result

Two basic Arm Cortex-M4 and Cortex-M7 applications using Keil RTX5 are created (startup only). The folders **CM4** and **CM7** are at the same folder level as **DualCore**.

- The folder **CM7** contains:
  - o CM7/Core/Inc:main.h, stm32h7xx\_hal\_conf.h, stm32h7xx\_it.h
  - o CM7/Core/Src:main.c, stm32h7xx\_hal\_msp.c, stm32h7xx\_it.c
  - MDK-ARM/DebugConfig: \*.dbgconf
  - MDK-ARM/Out: *empty*
  - o MDK-ARM/RTE/Device/STM32H745ZITx\_CM7:startup\_stm32h745xx.s, system\_stm32h7xx.c
  - o MDK-ARM:DualCore\_cm7.uvoptx, DualCore\_cm7.uvprojx, stm32h745xx\_flash\_CM7.sct, stm32h745xx\_sram1\_CM7.sct
- The folder CM4 contains:
  - o CM4/Core/Inc:main.h, stm32h7xx\_hal\_conf.h, stm32h7xx\_it.h
  - o CM4/Core/Src:main.c, stm32h7xx\_hal\_msp.c, stm32h7xx\_it.c
  - o MDK-ARM/DebugConfig: \*.dbgconf
  - MDK-ARM/Out: *empty*
  - o MDK-ARM/RTE/Device/STM32H745ZITx\_CM4:startup\_stm32h745xx.s, system\_stm32h7xx.c
  - MDK-ARM: DualCore\_cm4.uvoptx, DualCore\_cm4.uvprojx, stm32h745xx\_flash\_CM4.sct, stm32h745xx\_sram1\_CM4.sct

## Step 3: Configure the basic µVision projects

Once the basic projects have been generated, it's now time to configure them separately.

### Step 3a: Configure the basic Cortex-M7 µVision project

Go to the **CM7** folder.

- Double-click the DualCore\_cm7.uvprojx file in the MDK-ARM folder:
  - So to Project Manage Run-Time Environment:
    - Check settings under CMSIS:CMIS RTOS2 (API): used RTOS and used RTOS variant.
    - Check if **Compiler:Event Recorder** is enabled.
    - Device:STM32Cube HAL: add additional HAL modules if required.

| Software Component  | Sel.                | Variant      | Version   | Description                                                              |
|---------------------|---------------------|--------------|-----------|--------------------------------------------------------------------------|
| 🐵 🚸 Board Support   |                     | STM32H743 ~  | 1.1.0     | STMicroelectronics STM32H743I-EVAL Board                                 |
| CMSIS               |                     |              |           | Cortex Microcontroller Software Interface Components                     |
| CORE                | <ul><li>✓</li></ul> |              | 5.5.0     | CMSIS-CORE for Cortex-M, SC000, SC300, ARMv8-M, ARMv8.1-M                |
| DSP                 |                     | Source       | 1.9.0-dev | CMSIS-DSP Library for Cortex-M, SC000, and SC300                         |
| NN Lib              |                     |              | 3.0.0     | CMSIS-NN Neural Network Library                                          |
| 🗉 🚸 RTOS (API)      |                     |              | 1.0.0     | CMSIS-RTOS API for Cortex-M, SC000, and SC300                            |
| 🖃 🚸 RTOS2 (API)     |                     |              | 2.1.3     | CMSIS-RTOS API for Cortex-M, SC000, and SC300                            |
| FreeRTOS            |                     | Cortex-M     | 10.3.1    | CMSIS-RTOS2 implementation for Cortex-M based on FreeRTOS                |
| Keil RTX5           | <b>v</b>            | Source 🗸     | 5.5.3     | CMSIS-RTOS2 RTX5 for Cortex-M, SC000, SC300, ARMv8-M, ARMv8.1-M (Source) |
| 🗄 🚸 CMSIS Driver    |                     |              |           | Unified Device Drivers compliant to CMSIS-Driver Specifications          |
| 🖨 🚸 Compiler        |                     | ARM Compiler | 1.6.0     | Compiler Extensions for ARM Compiler 5 and ARM Compiler 6                |
| Event Recorder      | <b>v</b>            | DAP          | 1.4.0     | Event Recording and Component Viewer via Debug Access Port (DAP)         |
|                     |                     |              |           | Retarget Input/Output                                                    |
| 🗄 🚸 Data Exchange   |                     |              |           | Data exchange or data formatter                                          |
| 🗉 🚸 Data Processing |                     |              |           | Software Components for Data Processing                                  |
| 😑 🚸 Device          |                     |              |           | Startup, System Setup                                                    |
| Startup             | <b>v</b>            |              | 1.8.0     | System Startup for STMicroelectronics STM32H7 Series                     |
| 🗉 🚸 STM32Cube HAL   |                     |              |           | STM32F4xx Hardware Abstraction Layer (HAL) Drivers                       |
| ADC                 |                     |              | 1.8.0     | Analog-to-digital converter (ADC) HAL driver                             |
| CEC                 |                     |              | 1.8.0     | Consumer Electronics Control (CEC) HAL driver                            |
| COMP                |                     |              | 1.8.0     | Comparator (COMP) HAL driver                                             |
| CORDIC              |                     |              | 1.8.0     | Trigonometric functions acceleration (CORDIC) HAL driver                 |
| CRC                 |                     |              | 1.8.0     | CRC calculation unit (CRC) HAL driver                                    |
| CRYP                |                     |              | 1.8.0     | Cryptographic processor (CRYP) HAL driver                                |
| Common              | <b>v</b>            |              | 1.8.0     | Common HAL driver                                                        |
| Cortex              | <b>v</b>            |              | 1.8.0     | Cortex HAL driver                                                        |
| DAC                 |                     |              | 1.8.0     | Digital-to-analog converter (DAC) HAL driver                             |
| DCMI                |                     |              | 1.8.0     | Digital camera interface (DCMI) HAL driver                               |
| DFSDM               |                     |              | 1.8.0     | Digital Filter for Sigma-Delta Modulators (DFSDM) HAL driver             |
| DMA2D               |                     |              | 1.8.0     | Chrom-Art Accelerator (DMA2D) HAL driver                                 |
|                     |                     |              | 1.8.0     | DMA controller (DMA) HAL driver                                          |

Save the project and exit  $\mu$ Vision.

0

## Step 3b: Configure the basic Cortex-M4 µVision project

Configure the Arm Cortex-M4 project in a similar way as Cortex-M7 in Step 3a: Configure the basic Cortex-M7  $\mu$ Vision project.

### Step 4: Develop the applications for each core

Once configuration is done, the actual applications can be developed.

#### Step 4a: Develop the Cortex-M7 µVision project

- Adapt main.c in folder CM7/CM7/Core/Src
- Adapt main.h in folder CM7/CM7/Core/Inc
- Check stm32h7xx\_hal\_conf.h in folder CM7/CM7/Core/Inc
- Add Arm Cortex-M7 application code
- Adapt the μVision project in CM7/MDK-ARM/DualCore\_cm7.uvprojx. For example, enable Event Recorder Global Initialization in the RTX\_Config.h file and configure Event Recorder settings in EventRecorderConf.h.

### Step 4b: Develop the Cortex-M4 µVision project

Develop the Arm Cortex-M4 application in a similar way as Cortex-M7 in Step 4a: Develop the Cortex-M7  $\mu$ Vision project.

#### Step 5: Flash the applications

Each core can be flashed with the corresponding  $\mu\text{V}\textsc{ision}$  project:

- Flash the Arm Cortex-M4 image with the CM4/MDK-ARM/DualCore\_cm4.uvprojx µVision project.
- Flash the Arm Cortex-M7 image with the CM7/MDK-ARM/DualCore\_cm7.uvprojx µVision project.

Both cores can also be flashed at once in a single µVision project. In this case, an initialization file is required:

- Flash CM7.ini for Arm Cortex-M7 µVision Project. Contains command to load Arm Cortex-M4 code.
- Flash CM4.ini for Arm Cortex-M4 µVision Project. Contains command to load Arm Cortex-M7 code.

K Go to Project – Options for Target – Utilities to add the Init File:

| 🐺 Options for Target 'Target 1'             |                                           | × |
|---------------------------------------------|-------------------------------------------|---|
| Device Target Output Listing User C/C++ Asm | Linker Debug Utilities                    |   |
| Configure Flash Menu Command                |                                           | ٦ |
| • Use Target Driver for Flash Programming   | Vise Debug Driver                         |   |
| Use Debug Driver                            | Settings   Update Target before Debugging |   |
| Init File:\\Flash_CM4.ini                   | Edit                                      |   |

Notes:

- After flash programming, a reset is required.
- Both INI scripts are delivered as part of the application note's ZIP file.

### Step 6: Debug the applications

You can either debug each application stand-alone or both applications at the same time using two  $\mu$ Vision windows.

Notes:

- You may disable 'Update Target before Debugging' if you like to differ between 'Flash' and 'Debug' steps.
- Copy the Debug\_CM4.ini script from the application note's ZIP file to the folder containing the CM4 and CM7 folders.

### Step 6a: Debug the Cortex-M7 application

In this scenario, the Arm Cortex-M4 is running freely, and an ST-Link is used for debugging. The prerequisite is that both applications are flashed (refer to Step 5: Flash the applications) and the project CM7/MDK-ARM/DualCore\_cm7.uvprojx is opened in  $\mu$ Vision.

K Go to **Project – Options for Target – Debug** to check the debug settings:

- Load Application at Startup must be checked
- Run to main() must be checked

| 8 Options for Target 'Target 1'    |                |                             |               |
|------------------------------------|----------------|-----------------------------|---------------|
| Device   Target   Output   Listing | User C/C++ Asm | Linker Debug Utilities      |               |
| C Use Simulator with restrict      | ions Settings  | • Use: ST-Link Debugger     | ✓ Settings    |
| Load Application at Startup        | Run to main()  | Load Application at Startup | Run to main() |
| Initialization File:               |                | Initialization File:        |               |
|                                    | Edit           |                             | Edit          |

K Go to Project – Options for Target – Debug – ST-Link Debugger Settings:

- Connect: Normal
- **Reset**: Autodetect
- Reset after Connect must be checked.

| Debug        | et Ontions — |        |               |   |
|--------------|--------------|--------|---------------|---|
| Connect: Nom | al 🔻         | Reset: | Autodetect    | - |
| Reset after  | Connect      | 🗆 Sto  | p after Reset | _ |
|              |              |        |               |   |
|              |              |        |               |   |

Go to **Debug – Start/Stop Debug Session** (Ctrl + F5). The Arm Cortex-M7 application is loaded and stops at main (). Continue debugging as normal.

## Step 6b: Debug the Cortex-M4 application

In this scenario, the Arm Cortex-M7 is running freely, and an ST-Link is used for debugging. The prerequisite is that both applications are flashed (refer to Step 5: Flash the applications) and the project CM4/MDK-ARM/DualCore\_cm4.uvprojx is opened in  $\mu$ Vision.

K Go to **Project – Options for Target – Debug** to check the debug settings:

- Load Application at Startup must be checked
- Run to main() must be checked
- Initialisation File is set to ...\...Debug\_CM4.ini

| 😗 Options for Target 'Target 1'             | ×                                             |
|---------------------------------------------|-----------------------------------------------|
| Device Target Output Listing User C/C++ Asm | Linker Debug Utilities                        |
| © Use Simulator with restrictions Settings  | • Use: ST-Link Debugger                       |
| ✓ Load Application at Startup               | I Load Application at Startup I Run to main() |
| Initialization File:                        | Initialization File:                          |
| Edit                                        | \\Debug_CM4.ini Edit                          |

K Go to Project – Options for Target – Debug – ST-Link Debugger Settings:

- Connect: Normal
- **Reset**: Autodetect
- **Reset after Connect** must be checked.

Go to **Debug – Start/Stop Debug Session** (Ctrl + F5). The Arm Cortex-M4 application is loaded and stops at main (). Continue debugging as normal.

**Note:** If you want to debug the Arm Cortex-M4 application from start then you must add a synchronization point to the Arm Cortex-M4 startup, for example a busy loop, where the application loops until a debugger is connected. With the debugger you can manipulate the PC to continue running after the synchronization point.

## Step 6c: Debug both applications

Start two μVision instances, one for each core (double-click CM7/MDK-ARM/DualCore\_cm7.uvprojx and CM4/MDK-ARM/DualCore\_cm4.uvprojx).

- Check in both instances that the ST-Link setting 'Shareable ST-Link' is checked.
- First, start the Arm Cortex-M7 Debug session (refer to Step 6a: Debug the Cortex-M7 application)
- Run until the Arm Cortex-M4 is released and runs
- Then, start the Arm Cortex-M4 Debug session (refer to Step 6b: Debug the Cortex-M4 application)

## Step 7: Modify the STM32CubeMX project

If required, open the STM32CubeMX project (DualCore.ioc in the **DualCore** folder) to make changes to the STM32CubeMX code or configuration. Afterwards, merge the changes from the newly generated code to the two derived MDK projects.

## Conclusion

This application note showed how you can create dual-core projects for STM32 targets using STMicroelectronics' STM32CubeMX and Keil MDK. A Bash script was introduced that creates the  $\mu$ Vision projects from the generated output of STM32CubeMX.